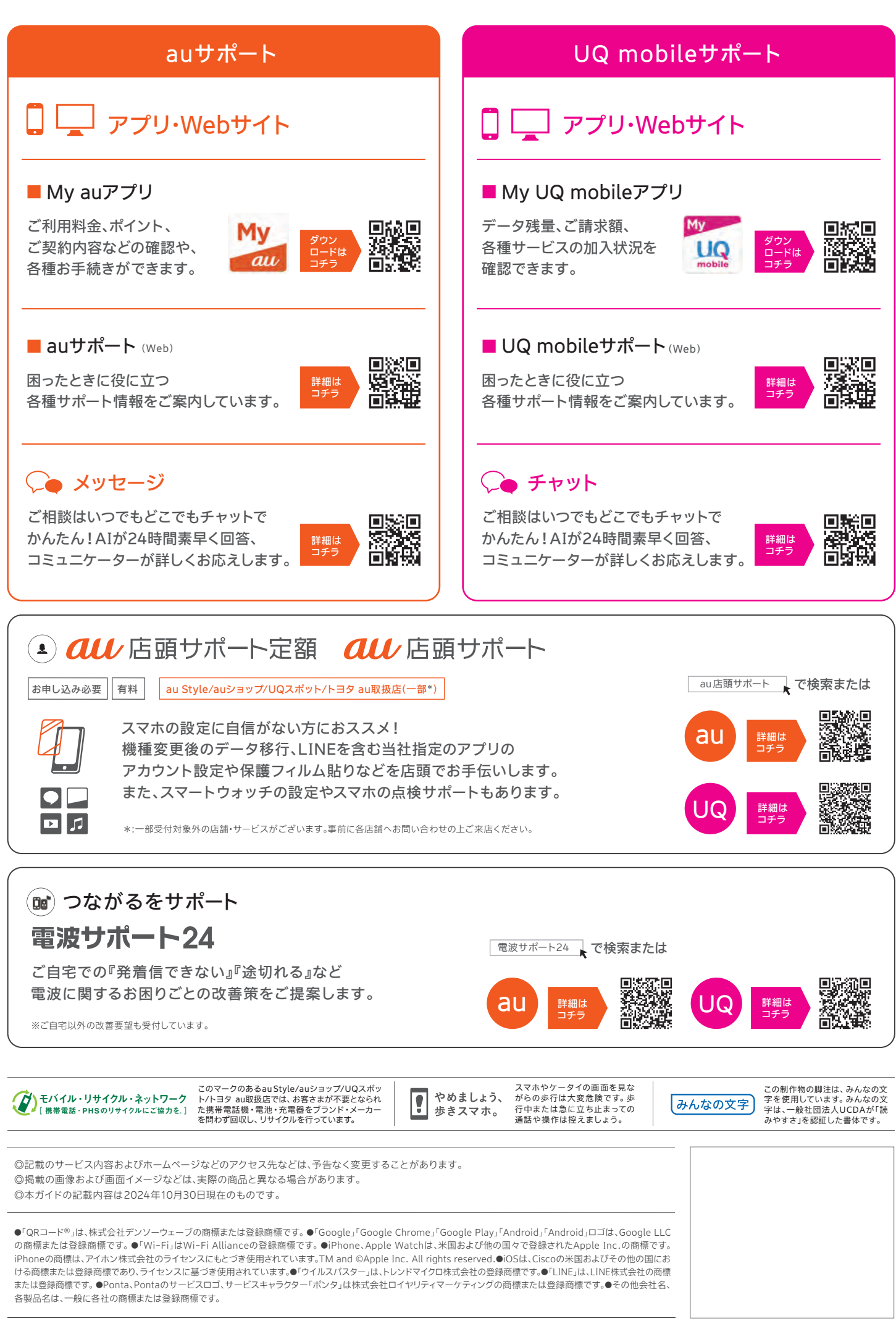

おもしろいほうの未来へ。

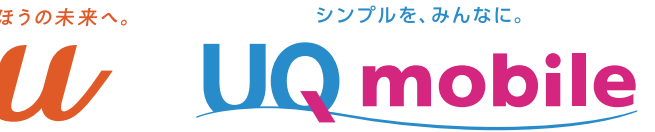

## この1冊でラクラク設定!

# Android

| [購入日] | 年 | 月 | 日 | [機種名] |
|-------|---|---|---|-------|
|       |   |   |   |       |

### ホームページでもご覧いただけます

https://www.au.com/support/service/mobile/guide/list/setting-service-android/

https://www.uqwimax.jp/mobile/support/guide/initial/

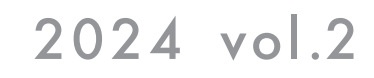

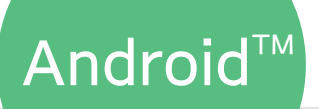

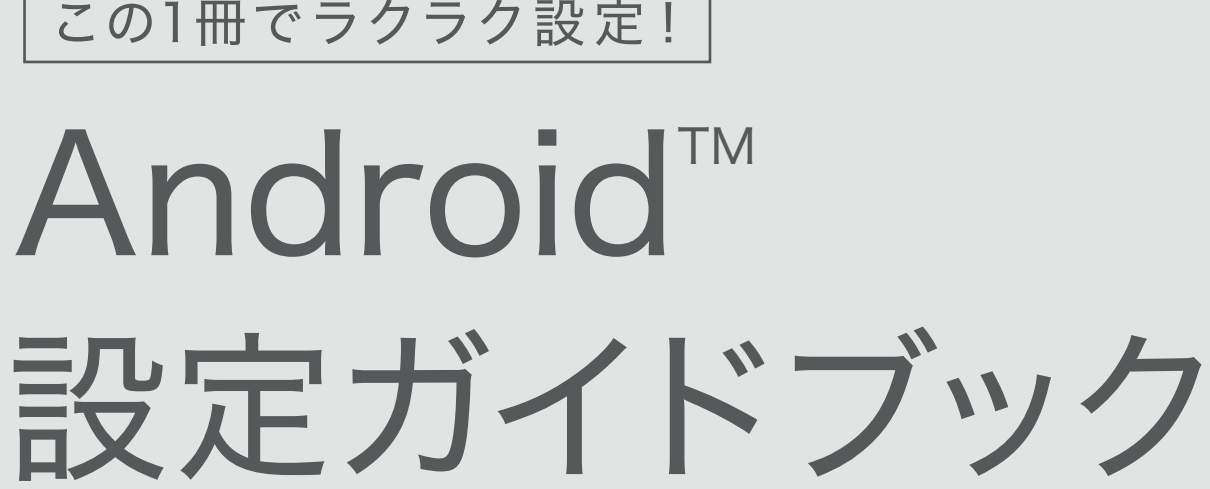

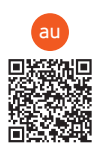

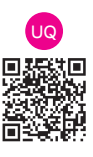

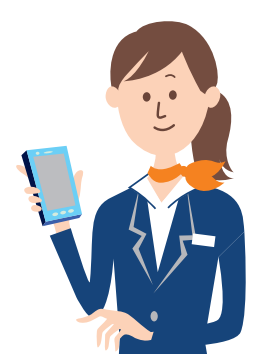

# スマホの初期設定をはじめましょう。

auをご契約のお客さま………… au このマークがついているページの設定手順をガイドに沿って行ってください。

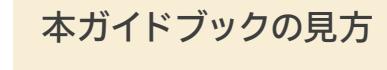

UQ mobileをご契約のお客さま・・・ UQ このマークがついているページの設定手順をガイドに沿って行ってください。

## 上から順番に設定していきましょう。

|                                 | STEP 0            | データ移行/バックアップ                                   |
|---------------------------------|-------------------|------------------------------------------------|
|                                 | STEP 1            | Google アカウントの設定                                |
|                                 | STEP 2            | au IDの設定(My auアプリ/My UQ mobileアプリの初期設定) … P.11 |
|                                 | STEP 3            | auメールの設定 ······ P.14                           |
|                                 | STEP 4            | au PAYの設定(Pontaカードとの連携)                        |
| 0<br>0<br>0<br>0<br>0<br>0      | お役立っ              | ち/サポートサービス ······ P.17                         |
| 0<br>0<br>0<br>0<br>0<br>0<br>0 | 困ったと              | ときは                                            |
| 設定                              | -<br>・<br>確認が終わった | こらチェック印をつけましょう。                                |

設定値

uqmobile.jp

ugmobile.jp

ug@ugmobile.jp

uq

CHAP

IPv4v6、IPv4/IPv6

default,mms,supl,hipri,dun

## UQ APNの設定(インターネット接続の準備)

代表的な設定項目名

名前(APN名、アクセスポイント名)

APN(APN設定)

ユーザー名(ID、ユーザーID)

パスワード(Password)

認証タイプ(PPP認証タイプ、暗号タイプ) APNプロトコル\*

APNタイプ

UQ mobileでご購入の端末以外でUQ mobileのSIMをご利用になる場合、 インターネットへ接続するためにネットワーク(APN)設定が必要な場合があります。 アクセスポイントの編集画面で各項目に下記の設定値を入力し、接続設定を行ってください。 ※自動で設定されている場合も内容を確認し、設定値が異なる場合は正しい値を入力してください。 ※各機種ごとのAPN設定手順書はUQホームページに掲載しています。

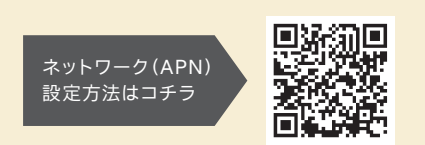

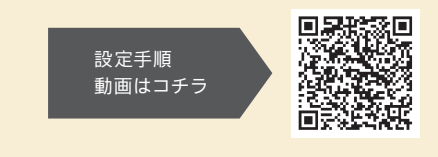

★:「IPv6」を選択した場合、通信できなくなります。

## 各機種のより詳しい使い方を記載した 『取扱説明書』はホームページをご確認ください。

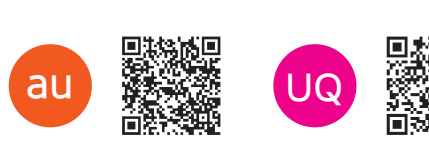

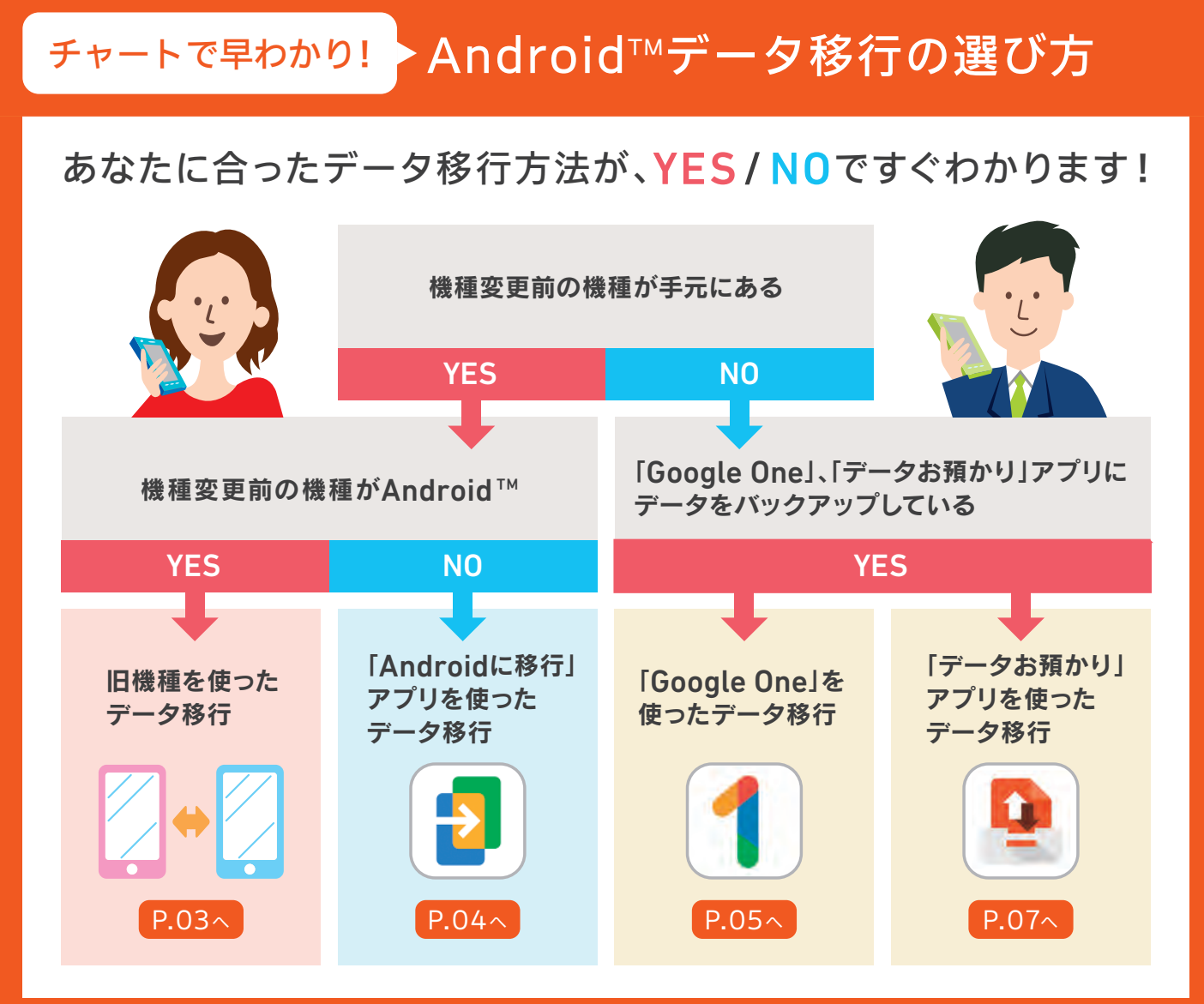

## 通話料についてのご注意

通話を終了される際は、通話終了の操作を 行って確実に通話が切断されていることを ご確認ください。通話の切り忘れにより、通 話料が高額になる場合があります。

| (機種により画 | 面表示 |
|---------|-----|
|         | -   |

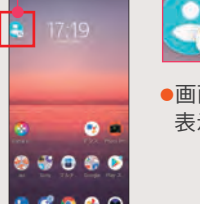

■ スマートフォンのお取り扱いのご注意 スマートフォンの内蔵電池や充電コネクタが変形・破損すると、発熱・発煙・発火に至る場合があります。

## ①こんな使い方にご注意!

- ●ズボンやスカートのポケットに入れた状態で、座ったりしゃがんだり する際はご注意ください。
- ●落下させる、踏みつけるなど、強い力や衝撃を与えないでください。
- ●充電コネクタに飲料水などの液体を付着させないでください。
- ●スマートフォンや充電コネクタが変形・破損した場合は、 直ちに使用をやめてください。

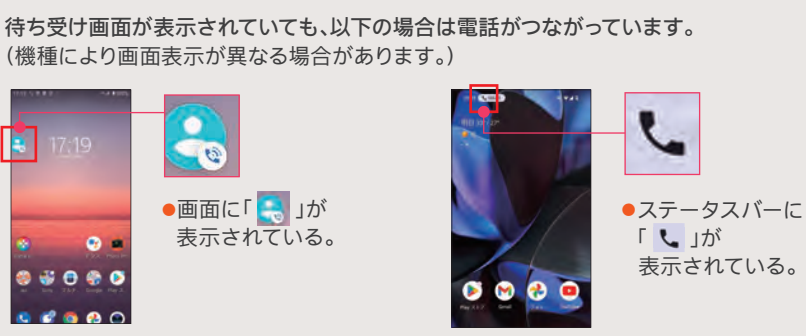

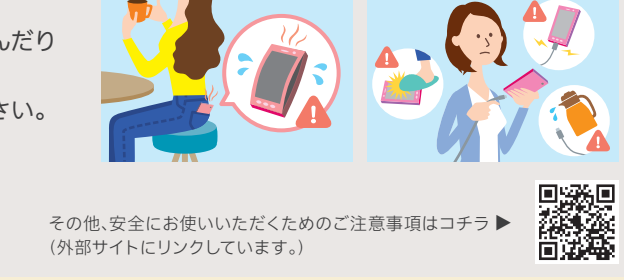

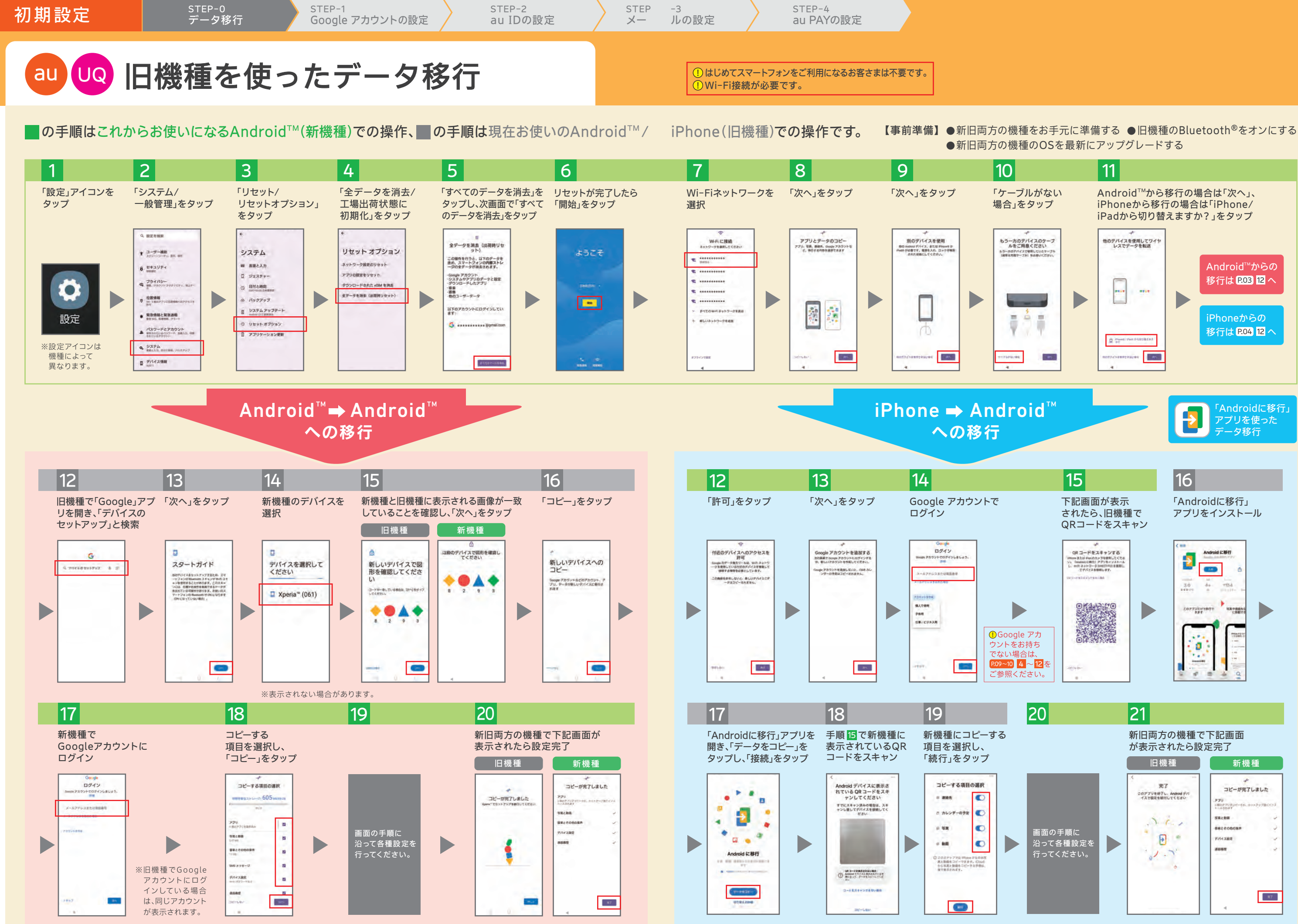

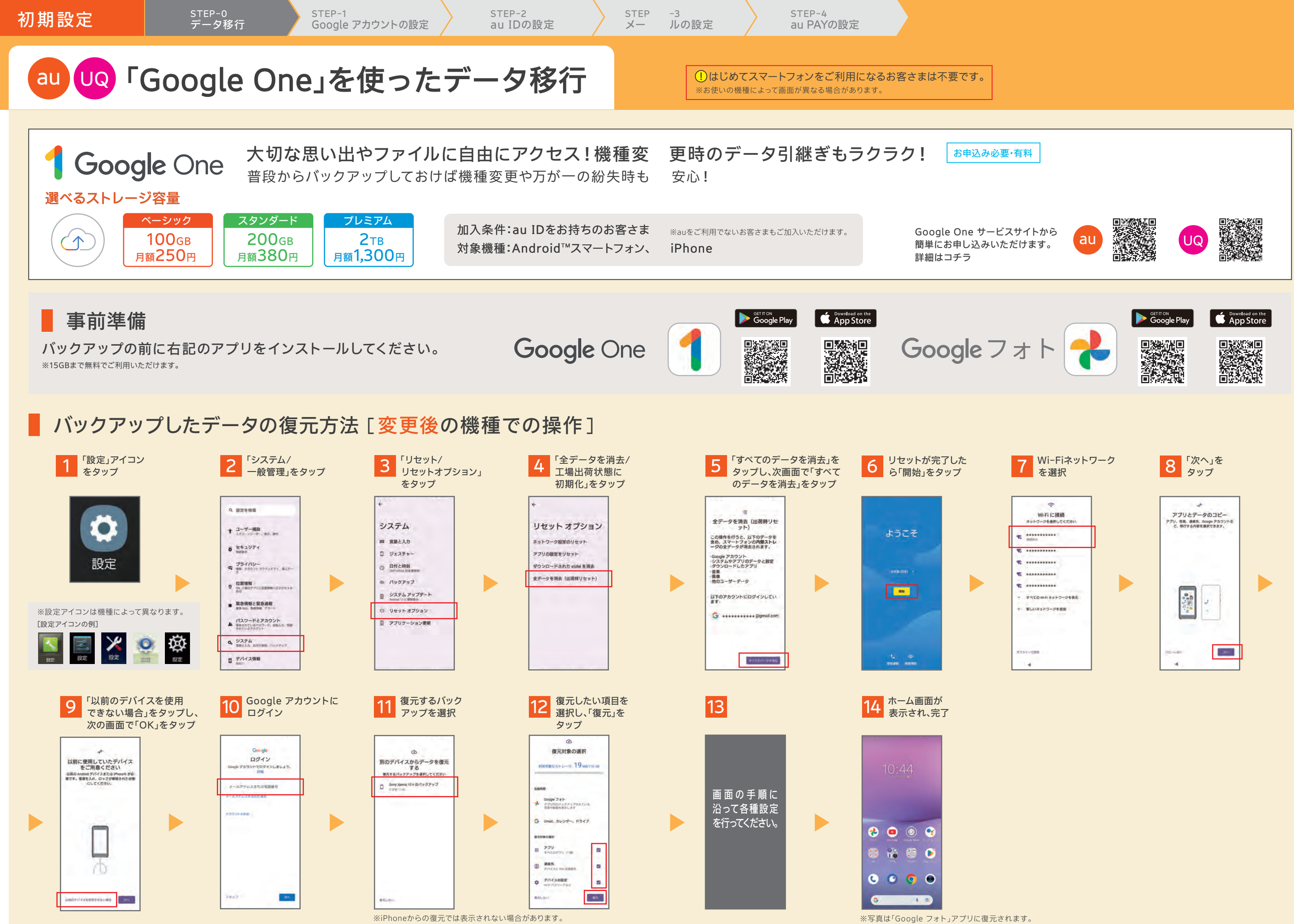

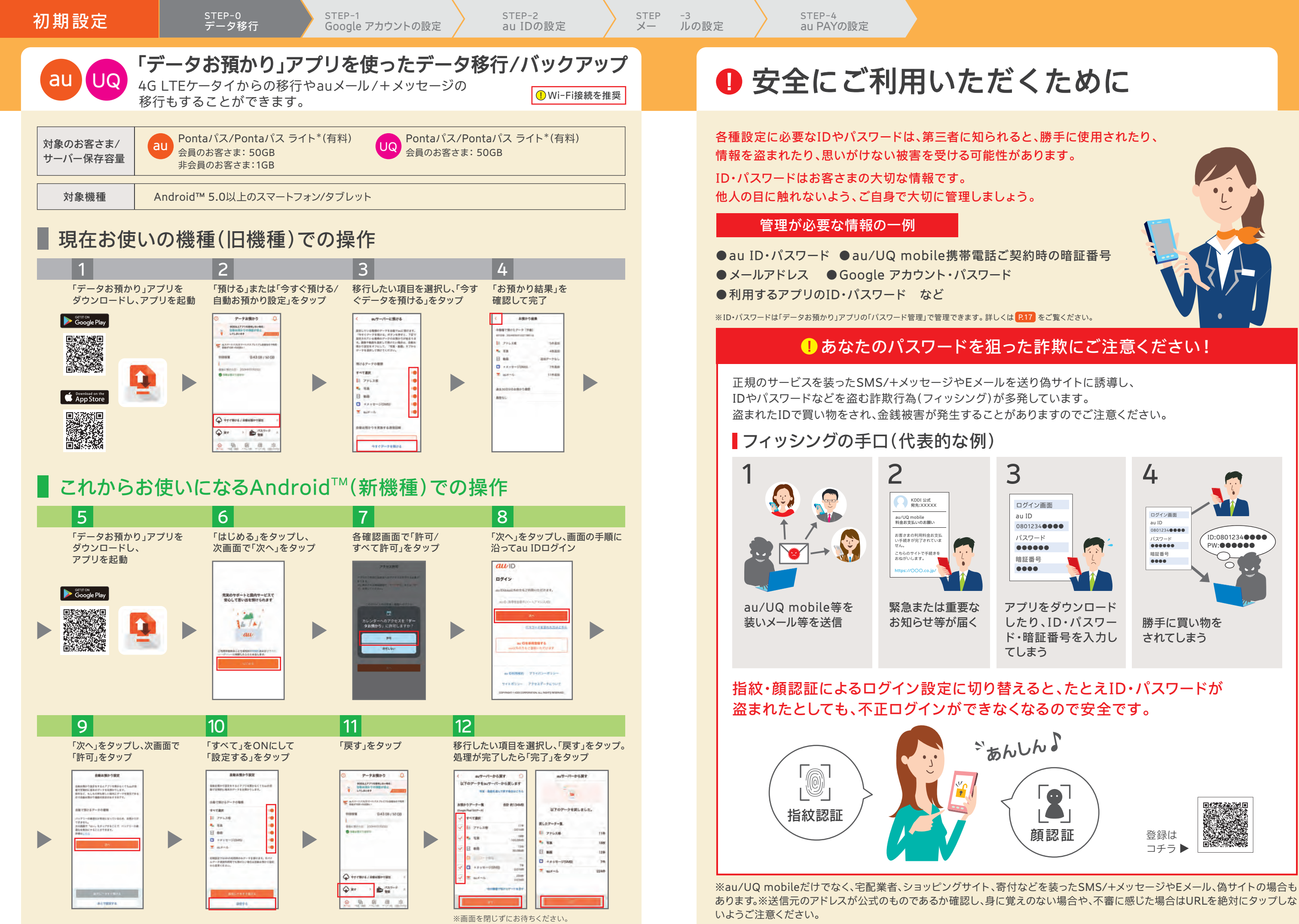

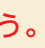

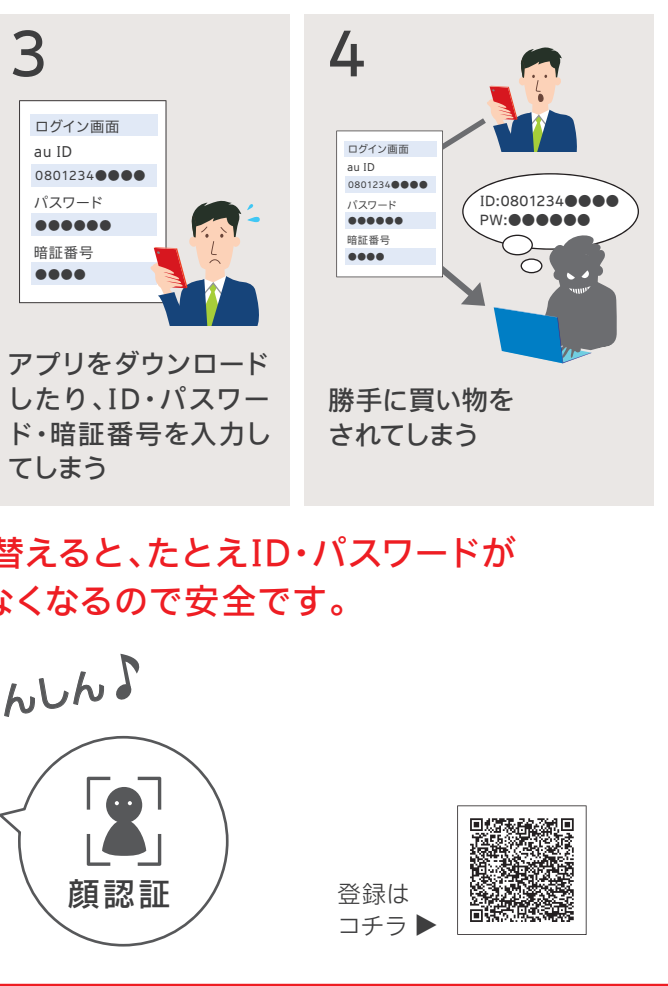

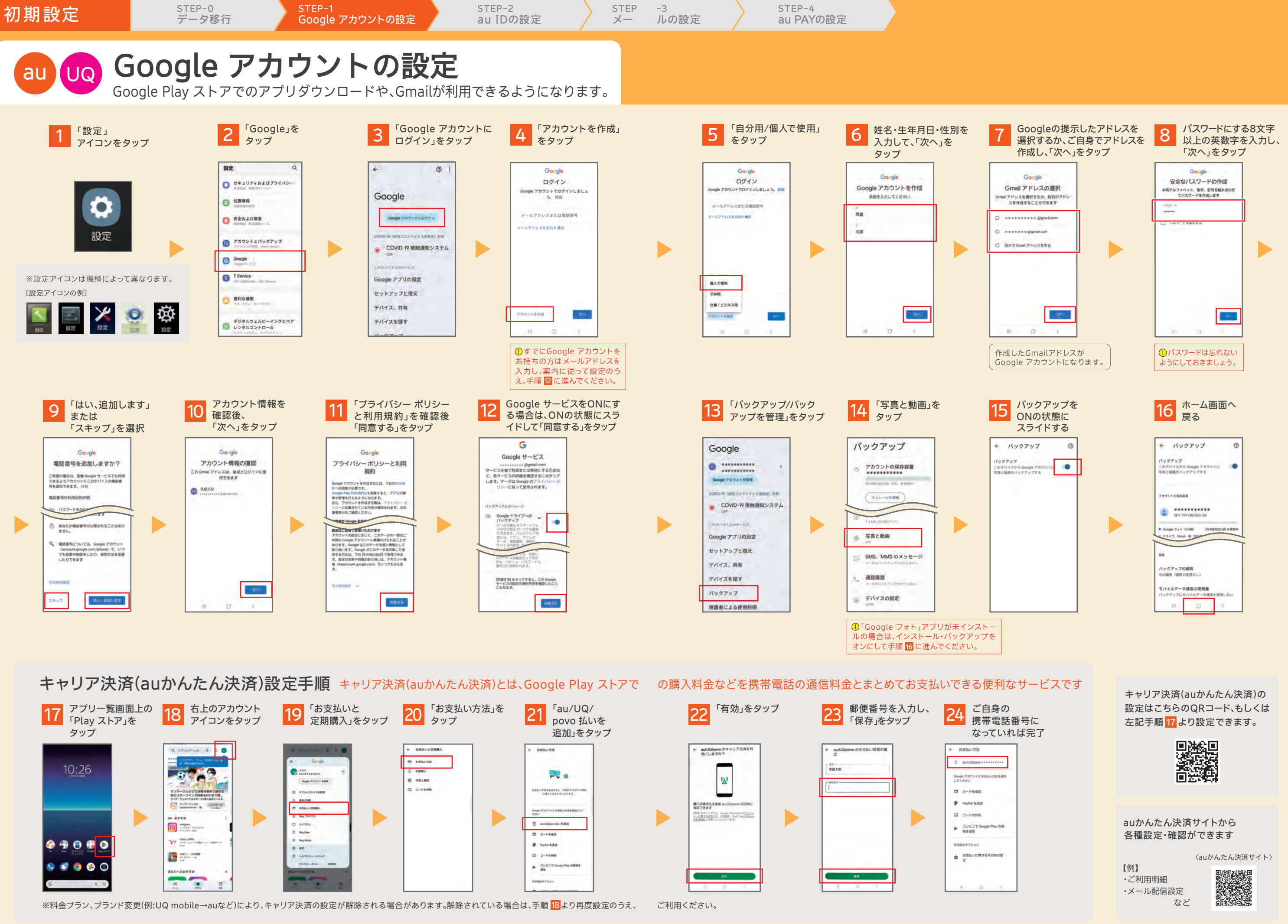

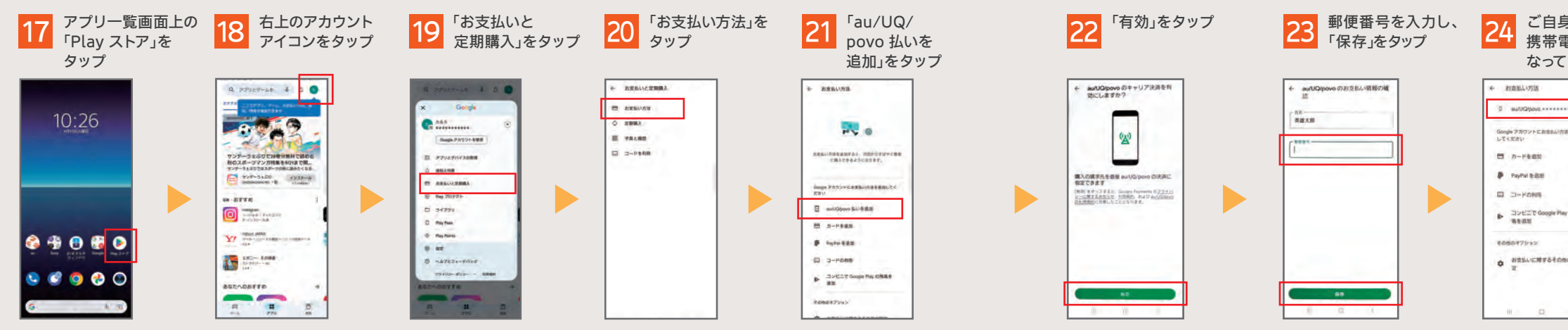

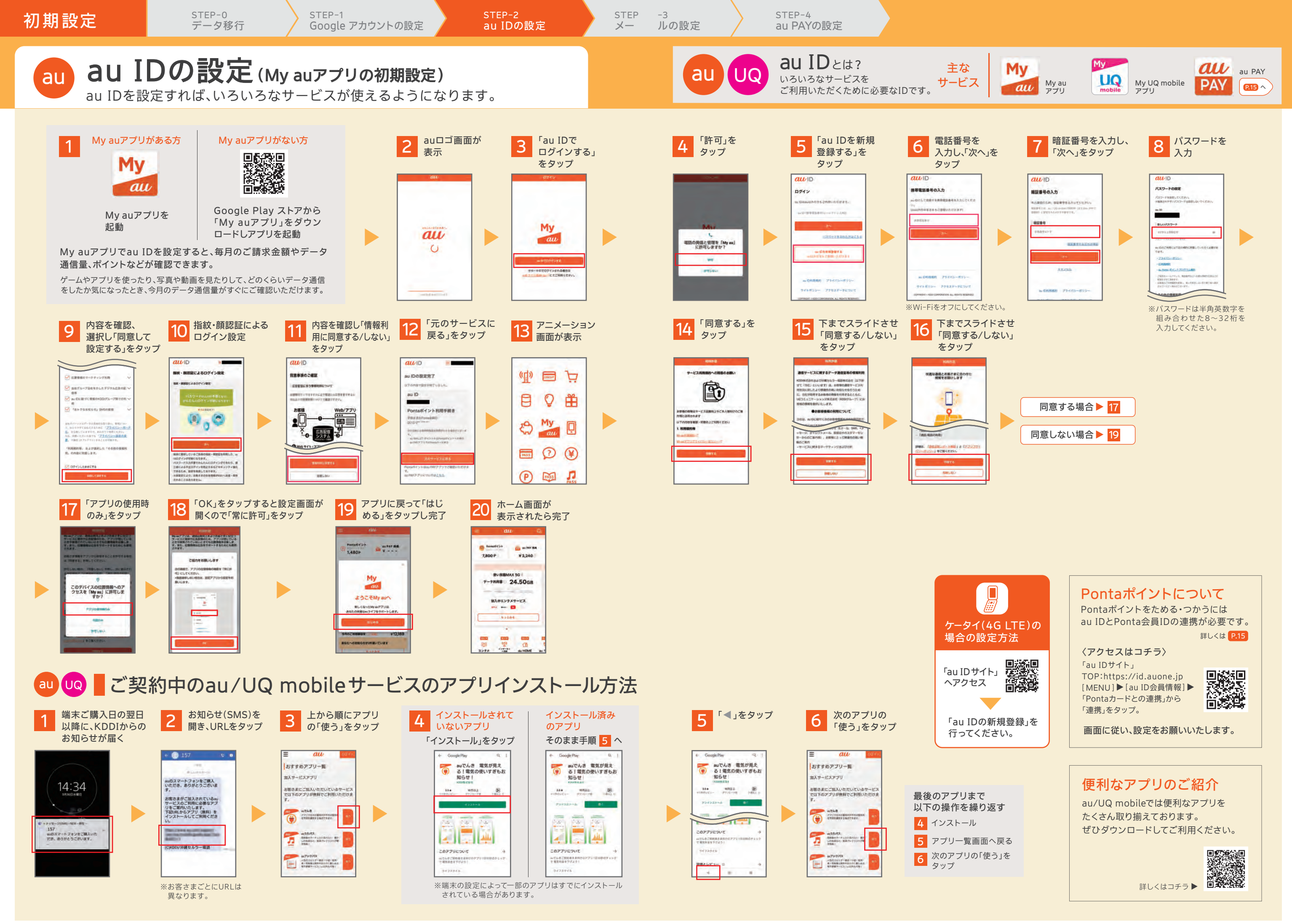

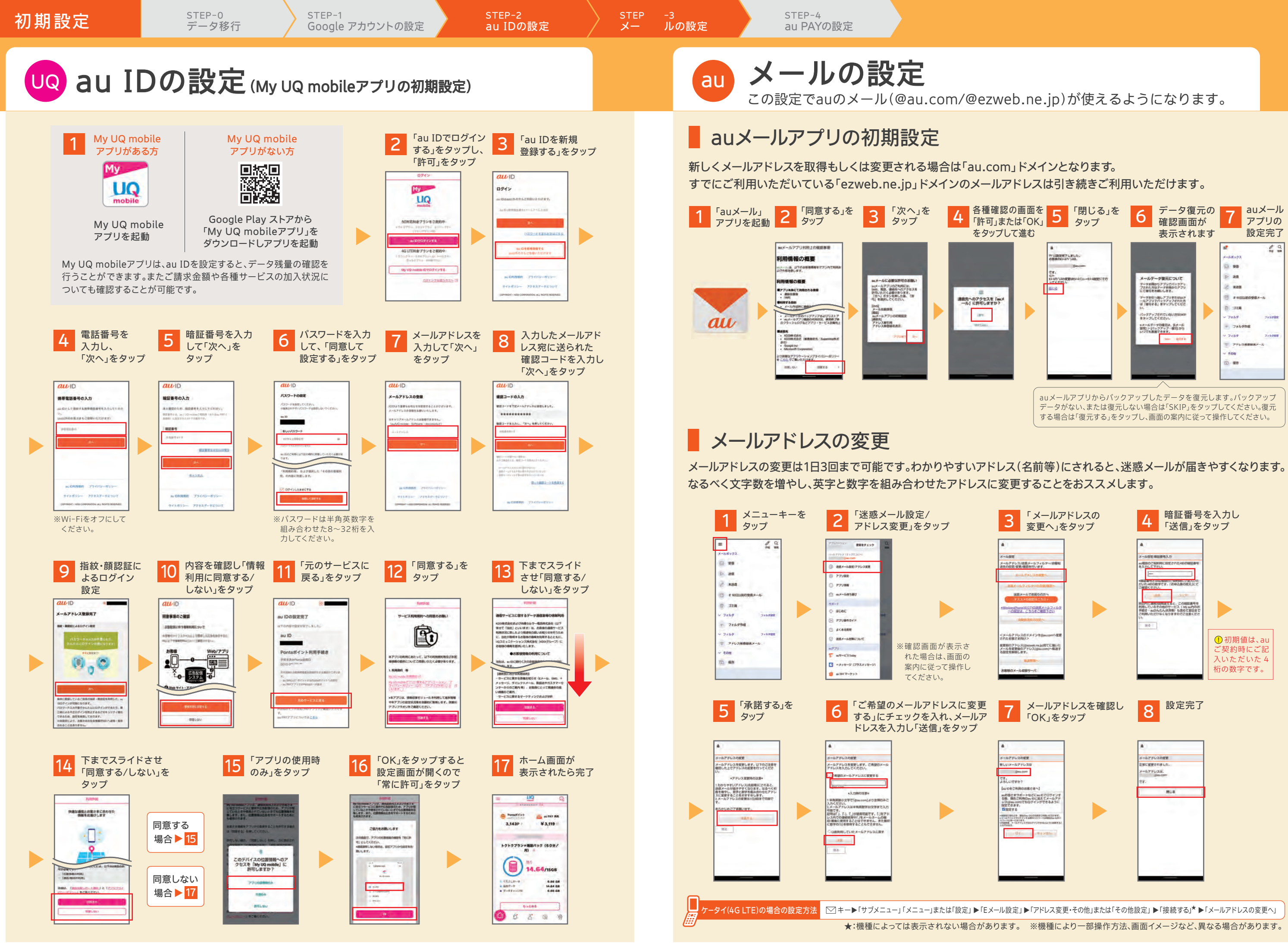

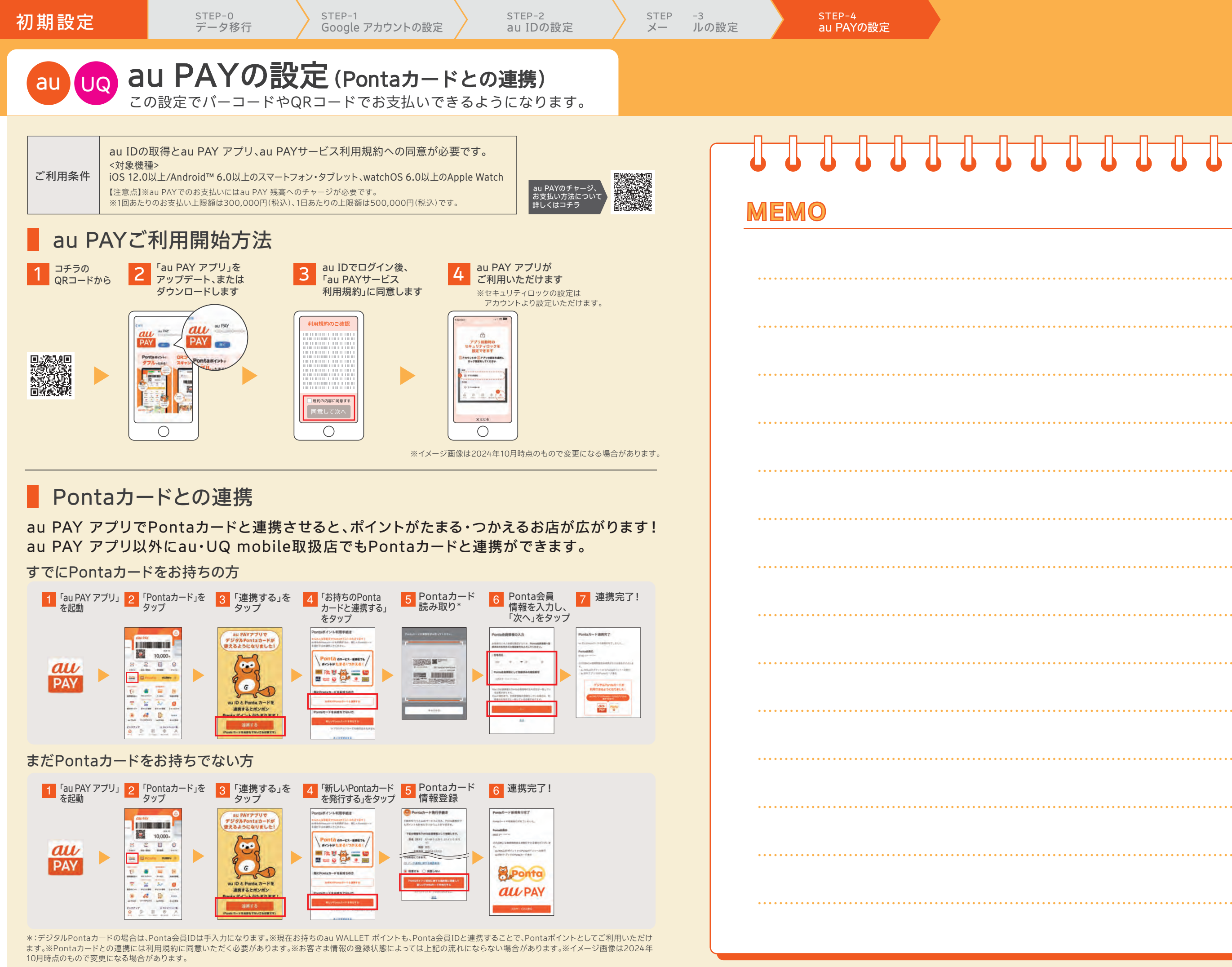

| • | • • | • • | • | • | • | • | • | • • | • • | •   | • | • | • | • | • | • | • • | • • | • | • | • | • | • | • | • | • • | • | • | • | • | • | • | • • | • • | • | • | • | • | • |  |   |  |
|---|-----|-----|---|---|---|---|---|-----|-----|-----|---|---|---|---|---|---|-----|-----|---|---|---|---|---|---|---|-----|---|---|---|---|---|---|-----|-----|---|---|---|---|---|--|---|--|
| • | •   | • • | • | • | • | • | • | • • | • • | •   | • | • | • | • | • | • | • • | •   | • | • | • | • | • | • | • | • • | • | • | • | • | • | • | • • | • • | • | • | • | • | • |  |   |  |
| • | • • | • • | • | • | • | • | • | •   | • • | •   | • | • | • | • | • | • |     |     | • | • | • | • | • | • | • | • • | • | • | • | • | • | • | •   |     | • | • | • | • | • |  |   |  |
| • | • • | ••• | • | • | • | • | • | •   | ••• | •   | • | • | • | • | • | • |     |     |   | • | • | • | • | • | • | • • |   | • | • | • | • | • | • • |     | • | • | • | • | • |  |   |  |
| • | •   | • • | • | • | • | • | • | • • | • • | •   | • | • | • | • | • | • | • • |     | • | • | • | • | • | • | • | •   |   | • | • | • | • | • | •   | • • | • | • | • | • | • |  |   |  |
| • | • • | • • | • | • | • | • | • | • • | • • | •   | • | • | • | • | • | • | • • |     | • | • | • | • | • | • | • | • • | • | • | • | • | • | • | • • | • • | • | • | • | • | • |  |   |  |
| • | •   | • • | • | • | • | • | • | • • | • • | •   | • | • | • | • | • | • | • • |     | • | • | • | • | • | • | • | •   | • | • | • | • | • | • | •   | •   | • | • | • | • | • |  |   |  |
| • | •   | • • | • | • | • | • | • | • • | • • | •   | • | • | • | • | • | • | • • |     | • | • | • | • | • | • | • | •   | • | • | • | • | • | • | •   | • • | • | • | • | • | • |  |   |  |
| • | •   | • • | • | • | • | • | • | • • | • • | •   | • | • | • | • | • | • | • • |     |   | • | • | • | • | • | • | • • | • | • | • | • | • | • | •   | • • | • | • | • | • | • |  |   |  |
| • | • • | ••• | • | • | • | • | • | • • | ••• | •   | • | • | • | • | • | • | ••• |     |   | • | • | • | • | • | • | • • | • | • | • | • | • | • | •   | ••• | • | • | • | • | • |  |   |  |
| • | • • | • • | • | • | • | • | • | •   | • • | • • | • | • | • | • | • | • |     |     |   | • | • | • | • | • | • | • • | • | • | • | • | • | • | • • |     | • | • | • | • | • |  | 2 |  |
| • | • • | • • | • | • | • | • | • | • • | • • | • • | • | • | • | • | • | • | •   | •   | • | • | • | • | • | • | • | • • | • | • | • | • |   |   |     |     |   |   |   |   | · |  |   |  |
|   |     |     |   |   |   |   |   |     |     |     |   |   |   |   |   |   |     |     |   |   |   |   |   |   |   |     |   |   |   |   |   |   | >   |     |   |   |   |   |   |  |   |  |

お役立ち/サポートサービス

# au UQ スマートフォンをもっと便利に、あんしんして使おう。

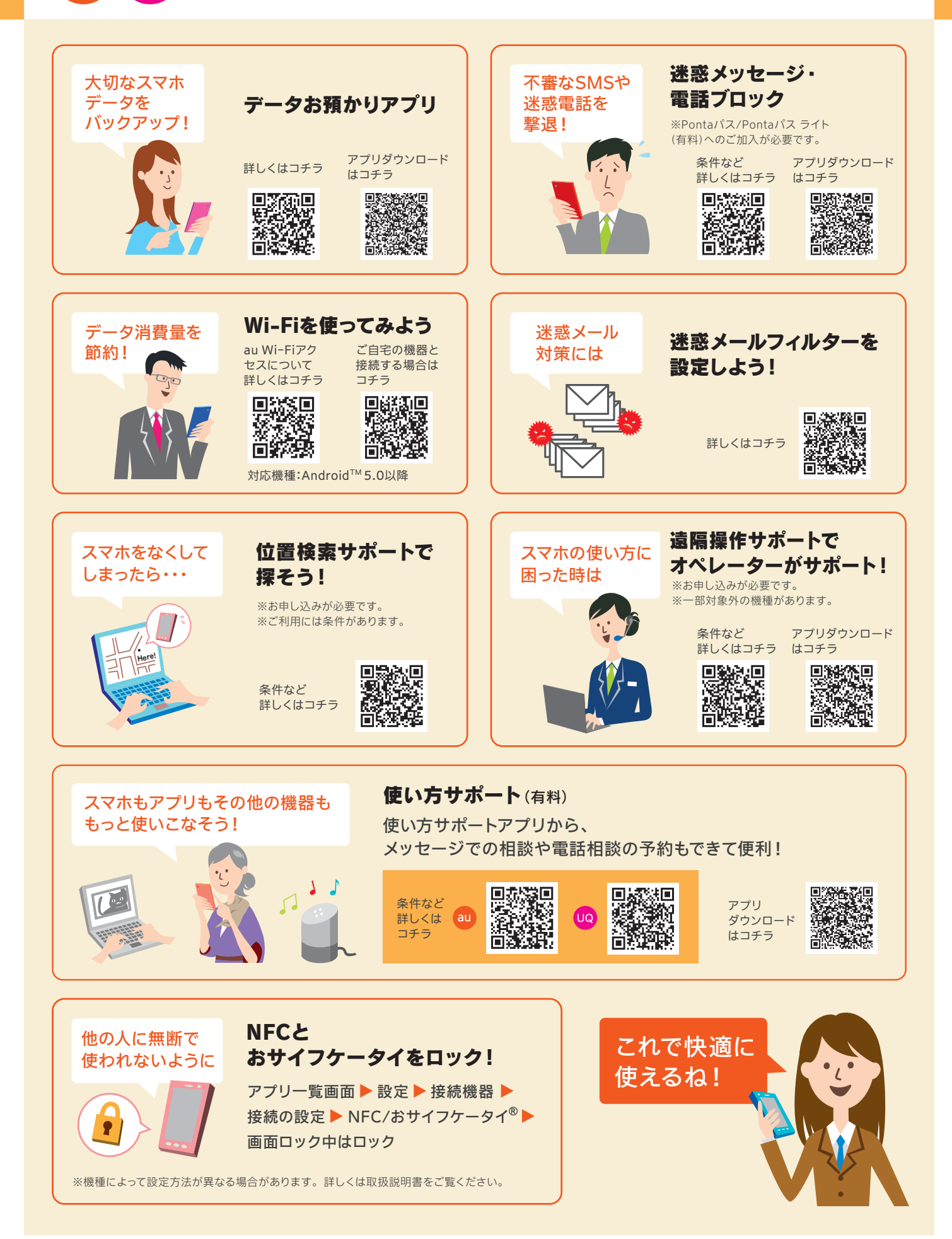

困ったときは

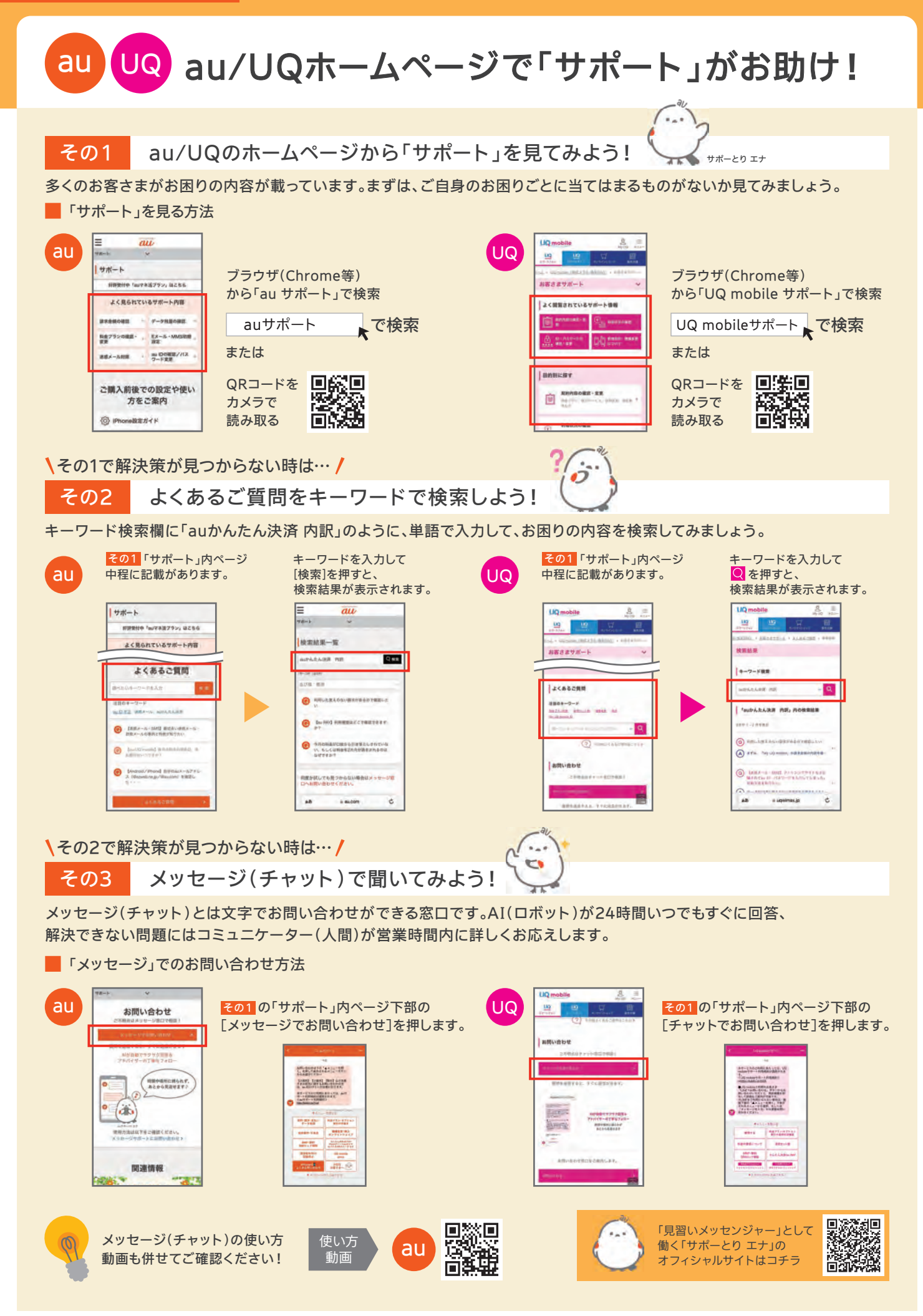